# MEOS – How to track the status of your application

#### 1. Check your student/staff account emails:

Various emails are sent at various steps in the process to inform you of the progress of your application. An example is shown below.

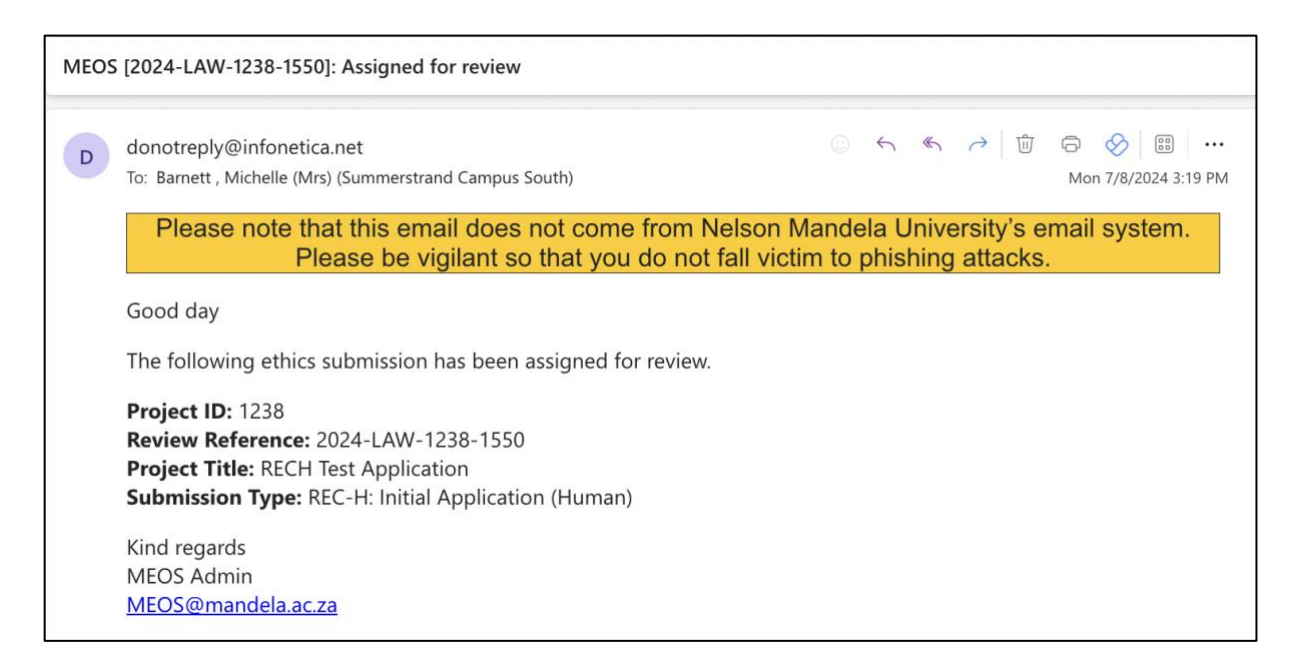

#### 2. Check the project status in the MEOS work area:

Click on the down-arrow next to the project title. The status of the application is shown.

| Proje    | cts                                   |                                       |                        |                        |                                  |                  |  |
|----------|---------------------------------------|---------------------------------------|------------------------|------------------------|----------------------------------|------------------|--|
| Search P | rojects                               |                                       |                        |                        |                                  |                  |  |
|          | Project Title                         | Project ID Vowner                     |                        | Date Created           | Date Modified                    |                  |  |
| ~        | RECH Test Application                 | 1238                                  | Ms Michelle Barnett    | 01/07/2024 11:07       | 08/07/2024 14                    | 08/07/2024 14:18 |  |
|          | Form Title                            | Form Reference                        | Review Reference       | Арр Туре               | Status Form                      | Owner            |  |
|          | REC-H: Initial Application<br>(Human) | REC-H: Initial Application<br>(Human) | 2024-LAW-1238-<br>1550 | Low/Negligible<br>Risk | Assigned to Ms M<br>Meeting Barn | lichelle<br>ett  |  |

### 3. Check the Notifications tile in the MEOS work area:

Click on the Notifications tile. This provides a history of your application. Additionally, documentation that you are emailed (for example, reviewer feedback or approval letters, etc. can also be found here).

| W                 | ork Are                             | а                                  |                     |        |                    |            |
|-------------------|-------------------------------------|------------------------------------|---------------------|--------|--------------------|------------|
| Not               | tifications                         | Signatures                         | Transfers           |        | Shared             |            |
|                   | 2                                   |                                    | 0                   | 0      | 0                  |            |
|                   |                                     |                                    |                     |        |                    | J          |
| Notifi            | cations                             |                                    |                     |        |                    |            |
| Search            |                                     |                                    |                     |        |                    |            |
|                   |                                     |                                    |                     |        |                    |            |
| Received<br>after |                                     | Received<br>before                 |                     |        |                    |            |
| Display           |                                     |                                    | 100 notifications   |        |                    |            |
|                   | Please note that only the specified | I number of notifications will sho | ow after searching. |        |                    |            |
| 0                 | Message                             |                                    | 1                   | Attach | ment Project Short | Title Date |
|                   |                                     |                                    |                     |        |                    |            |

### 4. Check the history of your application in the MEOS work area:

Open the application and click on the History tab. This shows a full history of the application, including signatures, signatures requests, unlocked forms, submission history, etc.

| Project Tree            |        |                |                  |                                                        |               |                      |                       |        |                  |  |
|-------------------------|--------|----------------|------------------|--------------------------------------------------------|---------------|----------------------|-----------------------|--------|------------------|--|
|                         | I Test | t Application  | ( <u>Human</u> ) | )                                                      |               |                      |                       |        |                  |  |
| Action Required on Form |        |                | Status           |                                                        |               | Review Reference     |                       |        | Date Modified    |  |
| No                      |        |                |                  | Assigned to Meeting                                    |               | 202                  | 24-LAW-1238-1550      |        | 08/07/2024 14:18 |  |
|                         | N      | avigation      | Docum            | ents Sig                                               | inatures      | Collaborators        | Submissions           | Centre | History          |  |
| Search history          | ory    |                |                  |                                                        |               |                      |                       |        |                  |  |
| Date                    | ģ      | User           | ÷                | Description                                            |               |                      |                       |        |                  |  |
| 06/07/2024              |        | Review User    |                  | Notification received: Submission assigned to meeting. |               |                      |                       |        |                  |  |
| 06/07/2024              |        | Review User    |                  | Form status cha                                        | anged from Su | Ibmitted to Assigned | to Meeting (Faculty). |        |                  |  |
| 01/07/2024              |        | Ms Michelle Ba | rnett            | Form submitted                                         | I             |                      |                       |        |                  |  |

## 5. MEOS Helpdesk:

Please use the options listed above before emailing the helpdesk. <u>MEOS@mandela.ac.za</u>